#### How to join a meeting:

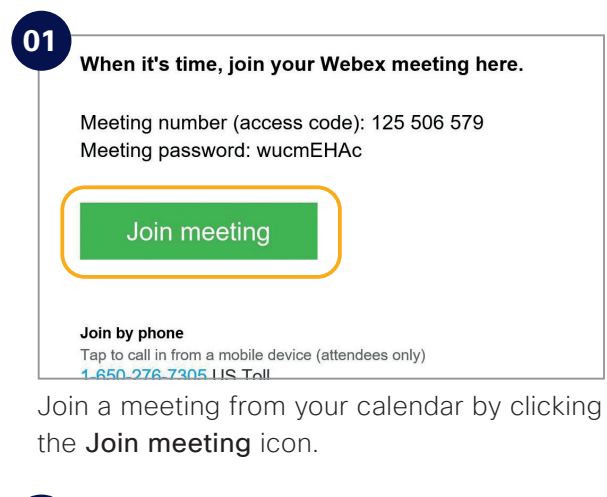

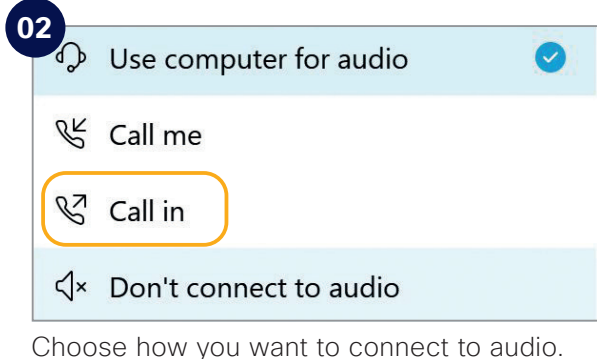

03 Wee Meeting Looo AM - LIDO AM FOR A - LIDO AM CON AM - LIDO AM CON AM CON AM - LIDO AM CON AM CON AM - LIDO AM CON AM CON

Click on Join Meeting.

### Check list:

Do the following to make your Webex Meetings experience even better.

Choose suitable surroundings e.g. lighting.

- Turn your webcam on.
- Adjust webcam position.
- Connect to audio.
- Background noise? Go on "mute".
  - Share your screen.
- No content to share? Make video full screen.
- Someone can't join? Record the meeting and send the link.

## Does your executive need to host their own Webex Meetings?

To get an account please [customer to add process for requesting a Webex account]. See inside to get started.

# Assisting just got easier

## Executive meeting management made simple

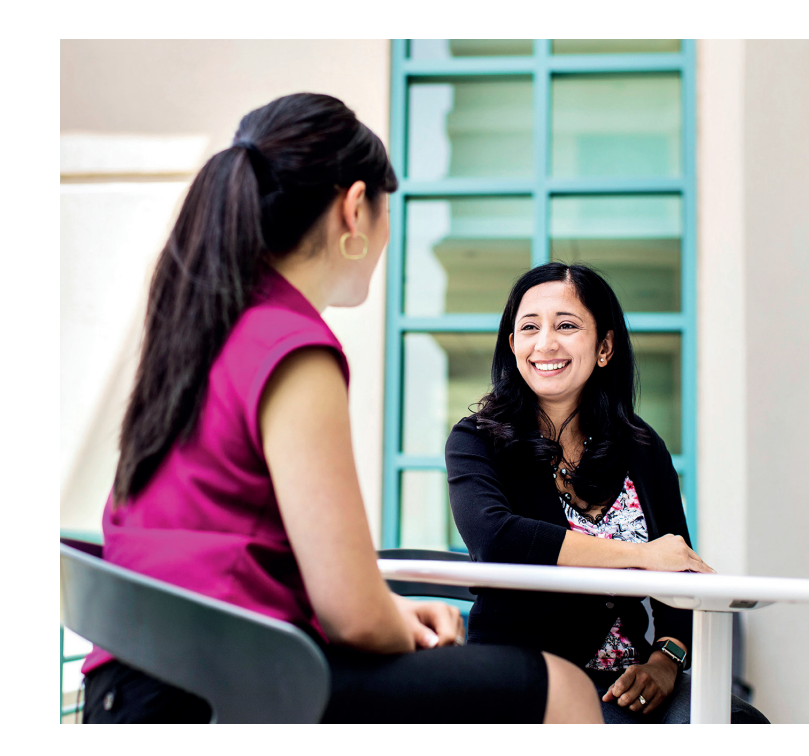

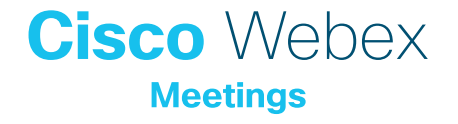

## No more dialing in. Webex Meetings calls your executive directly.

#### Set up permissions.

Executives can give several assistants permission to manage their Webex Meetings.

You can mute and unmute participants and manage who has control. Partner up with colleagues so you can make sure your executive is always covered.

#### Simple scheduling.

Adding Webex Meetings to any calendar invite is simple. You can schedule one-off or recurring meetings for your executive.

## Personalize Webex Meetings for executives.

Encourage your executives to add their mobile number for the best join experience. Now, when they join, Webex Meetings automatically calls them. No more frustrating dial-in numbers.

#### How to schedule a meeting:

| Appointment                                                                 |    | New Meeting ~ | Meet Now   | r 📑 Schedule Meeting      | - 🕴 New Teams Mee    | eting 🖻 🖻 .                  | 🔁 Day 🚍 W                          | Vork Week 🖽 We         |
|-----------------------------------------------------------------------------|----|---------------|------------|---------------------------|----------------------|------------------------------|------------------------------------|------------------------|
| October 2020 MO TU WE TH FR SA                                              |    | ▶ 2 - 8 Nov   | vember 202 | 20                        | Washington, D.C. * 🖉 | * Today 💮 1<br>66"F/61"F 💮 3 | omorrow 🔆 Frida<br>979/4879 😽 6371 | y<br>F/42*F Search Cal |
| 28 29 30 1 2 3                                                              |    | MONDAY        | TUESDAY    | WEDNESDAY                 | THURSDAY             | FRIDAY                       | SATURDAY                           | SUNDAY                 |
| 5 6 7 8 9 10<br>12 13 14 15 16 17<br>19 20 21 22 23 24<br>26 27 28 29 30 31 |    | 2             | 3          | 4                         | 5                    | 6                            | 7                                  | 8                      |
| November 2020                                                               | 08 |               |            | jew Appointment           |                      |                              |                                    |                        |
| 2 3 4 5 6 7                                                                 | 09 |               | till in    | iew All Day Event         |                      |                              |                                    |                        |
| 9 10 11 12 13 14<br>16 17 18 19 20 21<br>23 24 25 26 27 28                  | 10 |               | 10 M       | iew Recurring Appointment |                      |                              |                                    |                        |
| 30 1 2 3 4 5                                                                | 11 |               |            | iew Recurring Meeting     |                      |                              |                                    |                        |
| Other Calen                                                                 |    |               | 開工         | odav                      |                      |                              |                                    |                        |
| Untitled                                                                    | 12 |               | 9          | jo to Date                |                      |                              |                                    |                        |
| Ade benjamin                                                                | 13 |               | 99         | olor                      | >                    | Weekly Sei Mani Stan         |                                    |                        |

In your email calendar create a new meeting request.

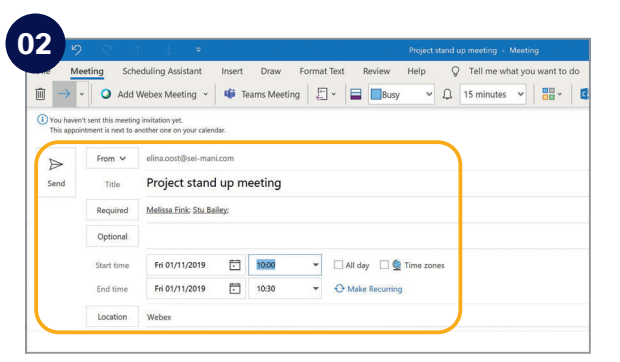

Fill in email addresses, subject, location, date and time.

| Image: Second Second                                                                                                    |                           | etting Sch                                   | eduling Assistant<br>Webey Meeting             | insert | Dian  | Format Text Rev     Webex Settings eet | iew Heln O Tell me what was want to rin                                                                     | × | D View Templates |
|----------------------------------------------------------------------------------------------------|---------------------------|----------------------------------------------|------------------------------------------------|--------|-------|----------------------------------------|----------------------------------------------------------------------------------------------------|---|------------------|
| Image: Status     Note: Status     Note: Status                                                                                                    | () You haven<br>This appo | ril sent this meeting<br>imment is next to a | g invitation yet,<br>another one on your calem | dar.   |       | Meeting Information                    | <ul> <li>MC: Webex Meetings Default v 0</li> </ul>                                                          | 1 |                  |
| International action         Second grander data for media grand           Network         Match & Dublic         International action action action grand action action grand action action acti                                                                                                    |                           | From V                                       | elina.oost0sei man                             | 4.com  | _     | Meeting password                       | Webex Meetings Pro 200                                                                                      |   |                  |
| Opriori         © Attaches any juin northy 5                                                                                                    | Send                      | Title<br>Required                            | Melasa Fink: Stu Ba                            | l up m | eetig | 9                                      | Exclude password from email invitation     Exit on public calendar                                          |   |                  |
| Startistic         MOD VSDP         Mod         Adult Is Starting         Registration         Research           Totrition         Weis         Mode Starting         Weis Adult Is Starting         Registration         w                                                                                                    |                           | Optional                                     |                                                |        |       |                                        | Attendees can join meeting 5 — minutes before starting time                                                 |   |                  |
| Interve         MADINGST         Baseline         Reported the<br>memory         Research           Matterne         Mather in Mather<br>in Mather in Mather<br>in Mather in Mather in Mather in Mather<br>in Mather in Mather in Mather in Mather<br>in Mather in Mather in Mather<br>in Mather in Mather in Mather<br>in Mather in Mather in Mather<br>in Mather in Mather in Mather<br>in Mather in Mather in Mather<br>in Mather in Mather in Mather<br>in Mather in Mather<br>in Mather<br>in Mather<br>i |                           | Start time                                   | Pri 01/11/2019                                 |        | 100   |                                        |                                                                                                    |   |                  |
| Lockin         Below         Additionenderative         Non-Mail         >         □         □         □         □         □         □         □         □         □         □         □         □         □         □         □         □         □         □         □         □         □         □         □         □         □         □         □         □         □         □         □         □         □         □         □         □         □         □         □         □         □         □         □         □         □         □         □         □         □         □         □         □         □         □         □         □         □         □         □         □         □         □         □         □         □         □         □         □         □         □         □         □         □         □         □         □         □         □         □         □         □         □         □         □         □         □         □         □         □         □         □         □         □         □         □         □         □ <th□< th="">         □         □</th□<>                                                                                                    |                           | End time                                     | PK 01/11/2019                                  |        | 12: ) | Audio & Track                          | king Registration Resources                                                                                 |   |                  |
| Display plate and in numbers in minutesian     display between the state of the state of th                                                                                                    |                           | Location                                     | Webes                                          |        |       | Audio connection ty                    | pe: Webex Audio                                                                                             |   | S. Roo           |
| Bothy and exit tools: [berg                                                                                                    |                           |                                              |                                                |        |       |                                        | Display global call-in numbers to attendees     Attendees can also join teleconference before starting time |   |                  |
|                                                                                                    |                           |                                              |                                                |        |       | Entry and exit to                      | we beep                                                                                                    | 0 |                  |

Click "Add Webex Meeting", click the **OK** button and click send.

## Top tips

#### Show something:

It's easy to share your screen, application or a file in a meeting.

| 0                        |                                           |
|--------------------------|-------------------------------------------|
| <u>Eile</u> <u>E</u> dit | Share View Audio Participant Meeting Help |
| 0                        | Share <u>C</u> ontent Ctrl+Alt+D          |
|                          | Share Web <u>B</u> rowser                 |
|                          | Share M <u>u</u> ltimedia                 |
|                          | Share Remote Computer                     |
|                          | Share My Meeting Window                   |

#### If joining the audio using 'Call in' remember:

If you forget to enter your attendee ID other people on the call aren't able to see who you are.

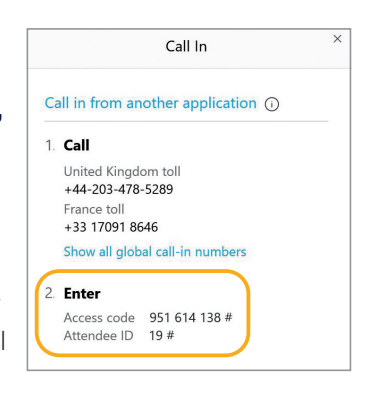

Don't forget, you can set up a recurring Webex meeting!